Before you proceed with the installation, please notice the following descriptions.

Note 1: The following installation was operated under Windows XP. (Procedures are similar for Windows 98SE/Me/2000.)

Note 2: If you have installed the WLAN USB driver & utility before, please uninstall the old version first.

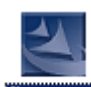

Note 3: Double Click the RTL8187B CD-ROM and click Setup.exe setup.exe to begin installation

# 1. Installation

1. If you insert the Wireless LAN USB Adaptor into your computer USB port after ``installing the software program from the CD, then the following window pops up.

2. Click Cancel.

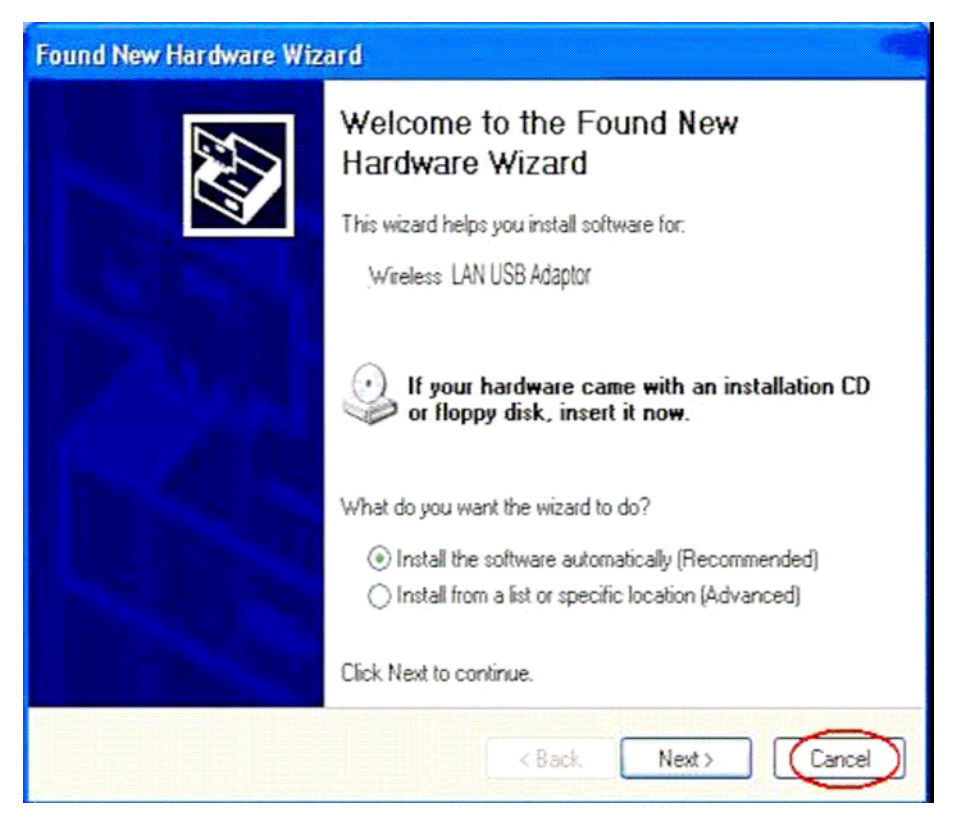

- 3. Choose a set up language.
- 4. Click Next to process the installation. .

|   | REALTEK USB Wireless LAN Driver and Utility - InstallShield Wizard | _ 🗆 🗙            |
|---|--------------------------------------------------------------------|------------------|
| 1 | 選擇安裝語言                                                             | Calina De Calina |
| ! | 從下列選項中選擇安裝語言。                                                      | - Aller          |
| ļ |                                                                    |                  |
|   |                                                                    |                  |
|   | () 波蘭語<br>() 法語 (加全大)                                              |                  |
| ! | 法語 (標準)                                                            |                  |
| 1 | (1) (分) (1) (1) (1) (1) (1) (1) (1) (1) (1) (1                     |                  |
| 1 | は、「」」(                                                             |                  |
| 1 | 挪威語                                                                |                  |
|   | · · · · · · · · · · · · · · · · · · ·                              |                  |
| ł | (二) 荷蘭語<br>(斯)这次尼西語                                                |                  |
| : | 斯洛伐克語                                                              |                  |
| : | 朝鮮語<br> 実爾維西☆ (斯拉夫)                                                | -                |
| : | InstallShield                                                      |                  |
|   |                                                                    |                  |
|   | < <u>上</u> 一步(B) 下一步(N) >                                          | 取消               |

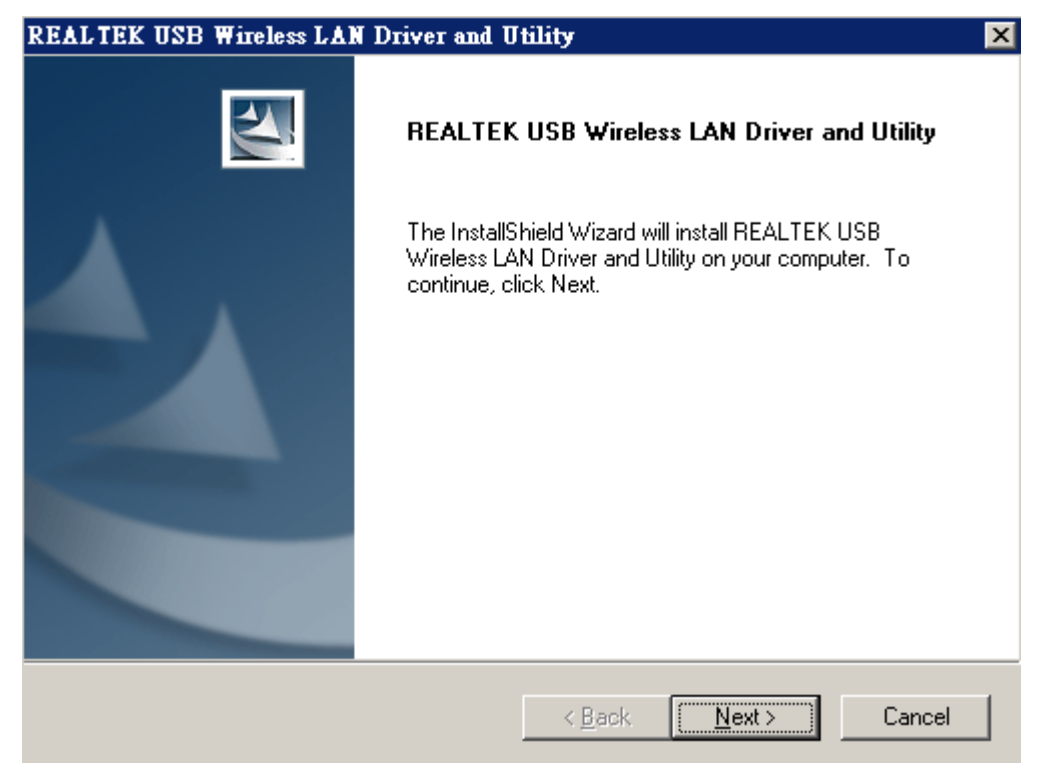

6. Click install to WLAN USB adaptor installation.

| REALTEK USB Wireless LAN Driver and                        | Utility 🛛 🗙                                           |
|------------------------------------------------------------|-------------------------------------------------------|
| REALTEK USB Wireless LAN Driver and                        | I Utility                                             |
| Click Install to begin the installation.                   |                                                       |
| If you want to review or change any of your in the wizard. | stallation settings, click Back. Click Cancel to exit |
| InstallShield                                              | < <u>B</u> ack Install Cancel                         |

7. On Windows Logo Software Installation screen, click **Continue Anyway** to continue.

Note: Not all the drivers will have this message box.

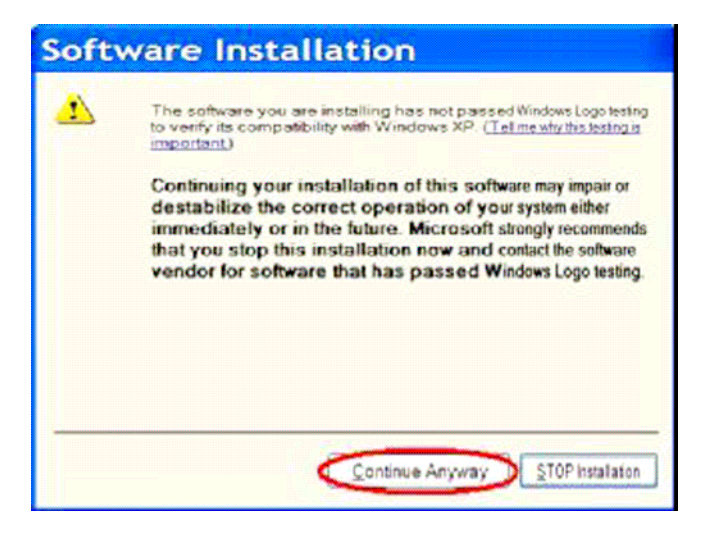

8. Click **Finish** to complete the installation.

| Wireless LAN Driver and Utility |                                                                                                    |  |  |
|---------------------------------|----------------------------------------------------------------------------------------------------|--|--|
|                                 | InstallShield Wizard Complete<br>Setup has finished installing Wireless LAN<br>Driver and Ultility on your computer. |  |  |
|                                 | Cancel                                                                                                    |  |  |

9. After setup, restart your computer

| Restarting Windows                                                                                                    |
|----------------------------------------------------------------------------------------------------|
| Setup has finished copying files to your computer. Before you can<br>use the program, you must restart your computer. |
| Choose one of the following options and click OK to finish setup.                                                     |
| Yes, I want to restart my computer now.                                                                               |
| C No, I will restart my computer later.                                                                               |
| OK                                                                                                    |

# 2. Uninstallation

A. Uninstall the WLAN USB Adaptor Driver from "Wireless Network Driver and Utility" or "Control Panel". Click "Uninstall" (or "Change/Remove") to remove Wireless LAN USB Adaptor driver.

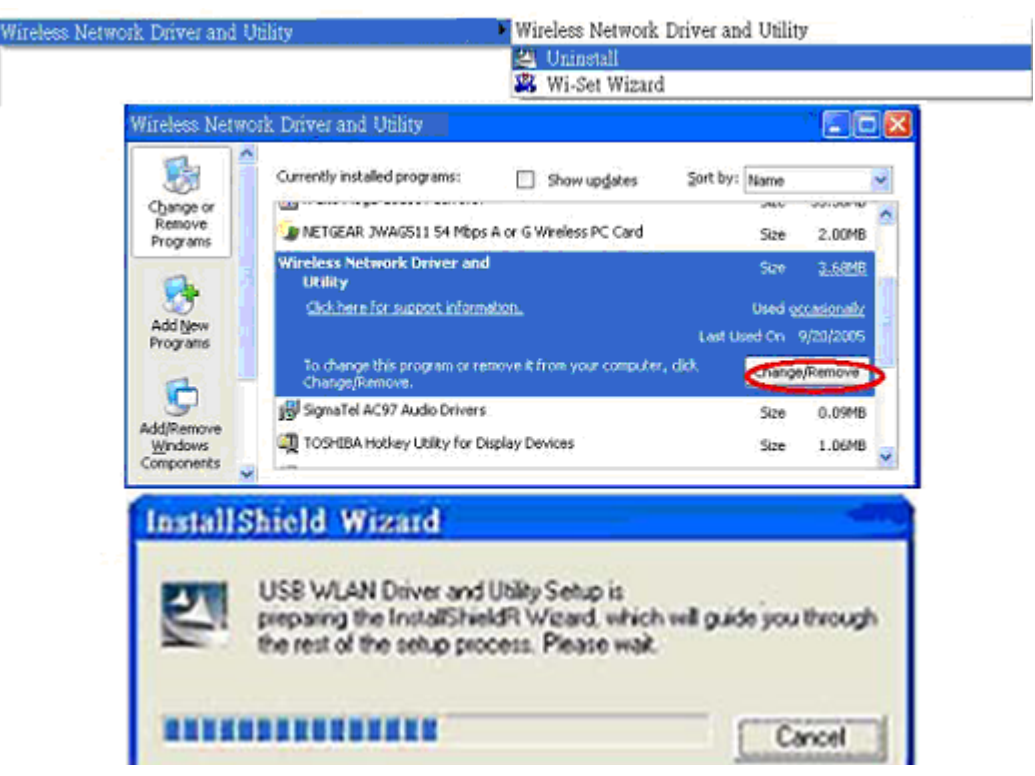

- B. Click "OK" if you want to remove Wireless LAN USB Adaptor Driver .
- C. Click "Finish" to complete the uninstallation.

| Wireless Network Driv | er and Utility                                                                                                    |
|-----------------------|----------------------------------------------------------------------------------------------------|
|                       | Maintenance Complete<br>InstalShield Wizard has finished performing maintenance<br>operations on Realtek RTL8187 Wiseless Network Driver and<br>Ubity. |
|                       | (Back Finish Cancel                                                                                                    |

### Making a Basic Network Connection

In the following instruction for making a network connection, we use the utility we provided to configure your wireless network settings.

**Note:** For Windows XP users that want to configure your wireless network using this Utility, please perform the following procedures to disable your native Windows XP wireless support (Wireless Zero Configuration Service)

1. Double click the  $\overrightarrow{\mathbb{P}^{(n)}}$  icon on your desktop to start the utility or  $\overrightarrow{\mathbb{P}^{(n)}}$  in the task bar. REALTEK USB Wireless LAN Utility \_ 🗆 🗙  ${\sf Refresh}(\underline{R}) \quad {\sf Set} \ {\sf Wizard}(\underline{S}) \quad {\sf Mode}(\underline{M}) \quad {\sf View}(\underline{V}) \quad {\sf About}(\underline{A})$ 🖃 💡 MyComputer General Profile | Available Network | Advanced | Status | Statistics | Wi-Fi Protect Setup | Realtek RTL8187B Throughput: Status: Associated Speed: 48 Mbps Type: Infrastructure Encryption: None Tx:0.00%,Total:0.00% SSID: TP-LINK Signal Strength: 52% Link Quality: 68% Network Address: Mac Address: 00:E0:40:00:00:32 IP Address: 192.168.1.24 Subnet Mask: 255.255.255.0 Gateway: 192.168.1.1 ReNew IP

#### Ad-Hoc Mode

Show Tray Icon

🔲 Radio Off

Ready

Þ

An Ad-Hoc mode wireless network connects two computers directly without the use of a router or AP. It is also know as a peer-to-peer network. For example, we can install this wireless adapter to two computers respectively. The communication between the two computers is an Ad-Hoc mode network.

🔲 Disable Adapter

Close

NUM

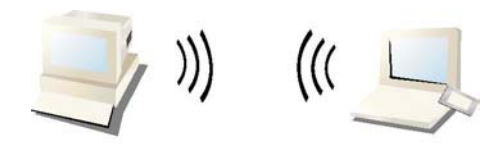

### Ad-Hoc Mode

#### To use this adapter in Ad-Hoc Mode

- 1. Double click the icon on your desktop to start the utility or in the task bar.
- 2. Click the **"Available Network"** button to scan available wireless network adapters. Double click on the network adapter that you are going to connect to.

| Gene | eral   Profile | Available Ne | twork Advance | ced Status | Statistics Wi-Fi Protect Set | tup |
|------|----------------|--------------|---------------|------------|------------------------------|-----|
| A۷   | ailable Netw   | ork(s)       |               |            |                              |     |
|      | SSID           |              | Channel       | Encryption | Network Authentication       | on  |
|      | TP-LINK        |              | 6             | None       | Unknown                      |     |
|      | PBeech         | _            | 11            | WEP        | Unknown                      |     |
|      | T"RF-Tag-C     |              | 11            | WEP        | Unknown                      |     |
|      |                |              |               |            |                              |     |
|      |                |              |               |            |                              |     |
|      |                |              |               |            |                              |     |
|      |                |              |               |            |                              |     |
|      | 4              |              |               |            |                              | ►   |
|      |                |              |               | 1          |                              |     |
|      |                | Refre        | esh           | ·          | Add to Profile               |     |
|      | Note           |              |               |            |                              |     |
|      | Double cli     | ck on item t | o join/create | profile.   |                              |     |
|      |                |              |               | ·          |                              |     |
|      |                |              |               |            |                              |     |
|      |                |              |               |            |                              |     |
|      |                |              |               |            |                              |     |

3. Click the OK button to confirm that you are connecting to an open wireless network.

|                                                                                | e e e e                        |
|--------------------------------------------------------------------------------|--------------------------------|
| Wireless Network Properties:                                                   |                                |
| Profile Name: TP-LINK                                                          |                                |
| Network Name(SSID): TP-LINK                                                    |                                |
| This is a computer-to-computer(ad hoc) network;<br>access points are not used. | wireless                       |
| Channel: 6 (2437MHz)                                                           | 802.1× configure<br>EAP TYPE : |
| Wireless network security                                                      | GTC                            |
| This network requires a key for the following:                                 | - Force                        |
| Network Authentication: Open Sur                                               | tom Tunnel:                    |
| Network Addrendcadon, jopen by:                                                |                                |
| Data encryption: Disabled                                                      | Username :                     |
| 🗖 ASCII 🗖 PASSPHRASE                                                           |                                |
|                                                                                | Identity :                     |
| Key index (advanced):                                                          |                                |
| Network key:                                                                   | Password :                     |
|                                                                                |                                |
| Confirm network key:                                                           | Certificate :                  |
|                                                                                |                                |
|                                                                                |                                |

4. Click OK to add this network into the profile list.

**Note:** This example is an open wireless network. If you are going to connect to a Wireless adapter with security protection, you will have to configure the encryption settings in this profile to be corresponding to the other wireless adapter. Please click on the **"Network Authentication"** drop list to select an authentication method, and then select a **"Data encryption"** type. Fill in each required blanks and click **"OK"**.

| Wireless Network Properties:                                                                                                    | ×                                                               |
|----------------------------------------------------------------------------------------------------|-----------------------------------------------------------------|
| Profile Name: TP-LINK Network Name(SSID): TP-LINK                                                                                                    |                                                                 |
| Image: Second state of the second state of the second s | 802.1x configure<br>EAP TYPE :<br>GTC<br>Tunnel :<br>Username : |
| ASCII PASSPHRASE                                                                                                    | Identity : Password : Certificate :                             |

#### Infrastructure mode

An Infrastructure Mode network contains at least one wireless client and one wireless AP or router. This client connects to Internet or intranet by communicating with this wireless AP.

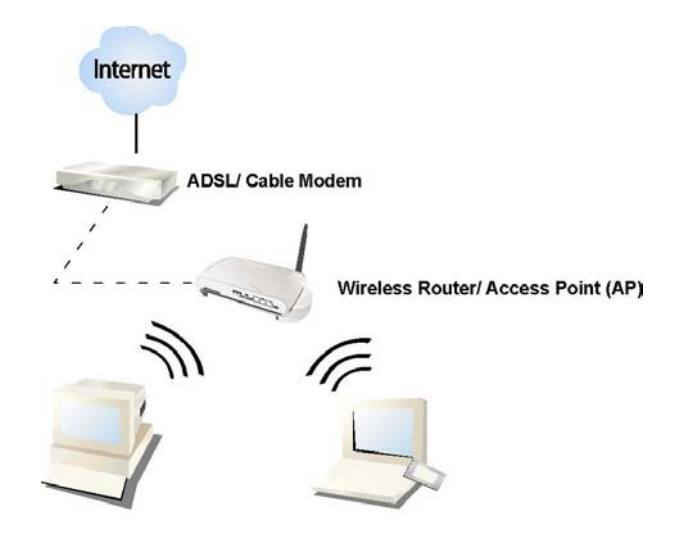

Infrastructure Mode

#### To use this adapter in Infrastructure Mode:

- 1. Double click the icon on your desktop to start the utility or in the task bar.
- 2. Click the **"Available Network"** button to scan available access points. Double click on the AP that you are going to connect to.

| Gene | ral Profile   | Available Ne | twork Advan   | ced Status | Statistics 🛛 Wi-Fi Protect Set | աթ       |
|------|---------------|--------------|---------------|------------|--------------------------------|----------|
| Av   | ailable Netwo | ork(s)       |               |            |                                |          |
|      | SSID          |              | Channel       | Encryption | Network Authenticatio          | n        |
|      | PTP-LINK      |              | 6             | None       | Unknown                        |          |
|      | 🔊 Beech       |              | 11            | WEP        | Unknown                        |          |
|      | ₽ RF-Tag-C    |              | 11            | WEP        | Unknown                        |          |
|      |               |              |               |            |                                |          |
|      |               |              |               |            |                                |          |
|      |               |              |               |            |                                |          |
|      |               |              |               |            |                                |          |
|      | 4             |              |               |            |                                | <b>•</b> |
| 1    |               |              |               | _,         |                                |          |
|      |               | Refre        | esh           | 4          | Add to Profile                 |          |
|      |               |              |               |            |                                |          |
| [    | -Note         |              |               | 0          |                                |          |
|      | Double clic   | :k on item t | o join/create | profile.   |                                |          |
| L    |               |              |               |            |                                |          |
|      |               |              |               |            |                                |          |
|      |               |              |               |            |                                |          |

3. Double click to create profile that you are connecting to an open wireless network.

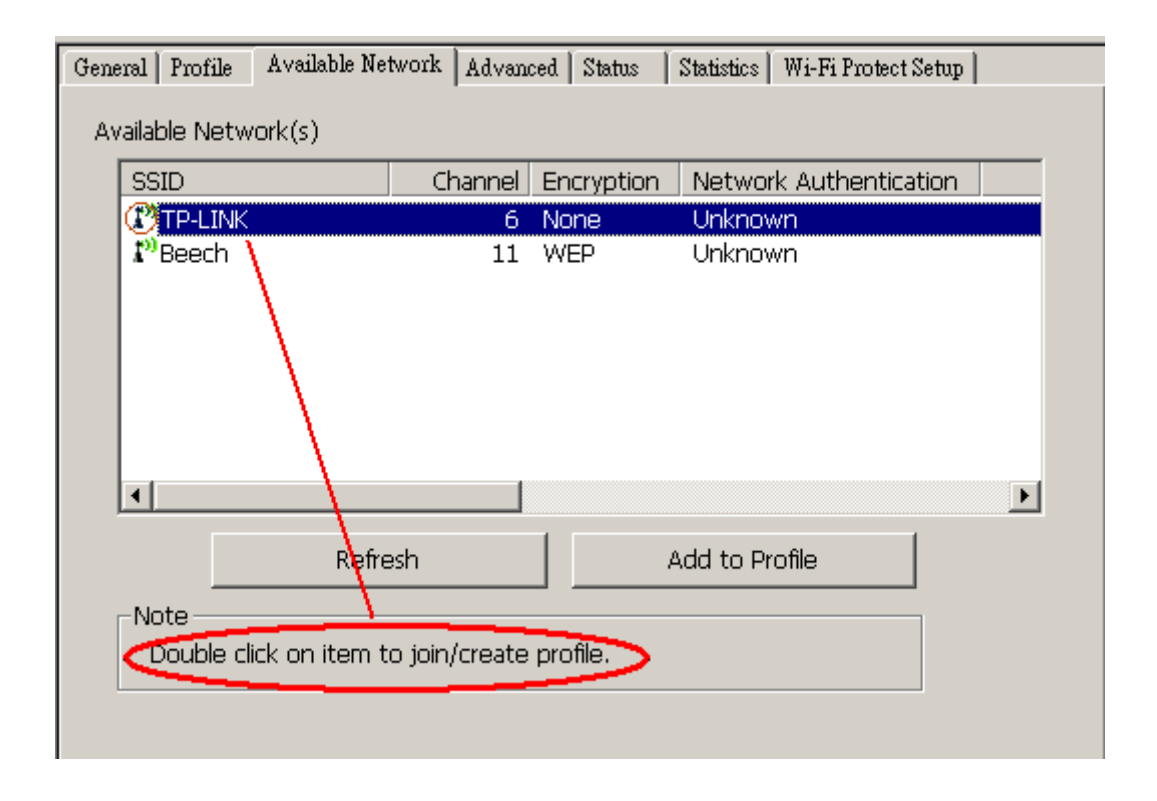

4. Click **OK** to add this network into the profile list.

| Wireless Network Properties:                                                           | ×                              |
|----------------------------------------------------------------------------------------|--------------------------------|
| Profile Name: TP-LINK                                                                  |                                |
| Network Name(SSID): TP-LINK                                                            |                                |
| ☐ This is a computer-to-computer(ad hoc) network; wireless access points are not used. |                                |
| Channel: 6 (2437MHz)                                                                   | 802.1x configure<br>EAP TYPE : |
| Wireless network security                                                              | GTC                            |
| This network requires a key for the following:                                         | Tuppel :                       |
| Network Authentication: Open System 💌                                                  |                                |
| Data encryption: Disabled                                                              | Username :                     |
| 🗖 ASCII 🗖 PASSPHRASE                                                                   |                                |
|                                                                                        | Identity :                     |
| Key index (advanced):                                                                  |                                |
| Network key:                                                                           | Password :                     |
|                                                                                        |                                |
| Confirm network key:                                                                   | Certificate :                  |
|                                                                                        |                                |
|                                                                                        |                                |

#### Note:

This example is an open wireless network. If you are going to connect to an AP with security protection, you will have to configure the encryption settings in this profile to be corresponding to your AP. Please click on the **"Network Authentication"** drop list to select an authentication method, and then select a **"Data encryption"** type. Fill in each required blanks and click **"OK"**.

**Tip:** Windows XP and Windows 2000 users is also allowed to connect to your wireless network with the "RT-Set" setup wizard. Please refer to "**Appendix**" for more information.

## Introduction to the Wireless LAN Utility

**Note:** This management instruction uses Windows XP as the presumed operation system. Some functions are not supported in Windows 98se or Windows ME.

### Starting the Wireless LAN Utility

| Show Tray Icon | 🗖 Disable Adapter | Close |
|----------------|-------------------|-------|
| 🔲 Radio Off    |                   |       |
| Ready          |                   | NUM   |

You may click on the tabs above to configure this adapter. The checkboxes below provide the following functions:

| Show Tray Icon                                                                                          | Check this checkbox to show the utility icon on your<br>system tray, which is in the notification area at the<br>lower-right corner of the windows desktop. You may<br>also uncheck it to remove the utility icon from system<br>tray. |  |
|----------------------------------------------------------------------------------------------------|----------------------------------------------------------------------------------------------------|--|
| Radio Off                                                                                               | Check this checkbox to prevent this adapter form transmitting or receiving signals. Uncheck it to communicate.                                                                                                    |  |
| Disable AdapterCheck this checkbox to disable this wireless adaUncheck it to enable this adapter again. |                                                                                                    |  |

### General

After starting the utility, the general page pops up This **General** tab provides the information of your current wireless network connection. You may click the **Renew IP** button to refresh those listed information.

| General Profile Avail | able Network   A | dvanced   Stati | us   Statistics   Wi-I | Fi Protect Setup |
|-----------------------|------------------|-----------------|------------------------|------------------|
| Status:               | Associated       |                 | Throughput:            |                  |
| Speed:                | 11 Mbps          |                 |                        |                  |
| Type:                 | Infrastructure   |                 |                        |                  |
| Encryption:           | None             |                 | Tx:0.02%,Total:0       | 0.10%            |
| SSID:                 | TP-LINK          |                 | ŕ                      |                  |
| Signal Strength:      |                  |                 |                        | 58%              |
| Link Quality:         |                  |                 |                        | 66%              |
| Network Address: -    |                  |                 |                        |                  |
|                       | Mac Address:     | 00:E0:4C:00     | ):0C:32                |                  |
|                       | IP Address:      | 192.168.1.2     | 24                     |                  |
|                       | Subnet Mask:     | 255.255.25      | 5.0                    |                  |
|                       | Gateway:         | 192.168.1.3     | L                      |                  |
|                       | . Re             | New IP          |                        |                  |
|                       |                  |                 |                        |                  |
|                       |                  |                 |                        |                  |

| Status:          | Check if the device associated to target network.                         |
|------------------|---------------------------------------------------------------------------|
| Speed:           | The current connection speed                                              |
| Туре:            | Infrastructure mode or Ad-Hoc mode.                                       |
| Encryption:      | The performing encryption mode for connecting to current network profile. |
| SSID:            | The SSID (network name) of the connected wireless network.                |
| Signal Strength: | Indicates the signal strength detected by this adapter.                   |
| Link Quality     | Indicates the link quality of this wireless connection.                   |
| Network Address: | Shows the current IP addresses settings for this adapter.                 |

### Profile

The **Profile** tab lists the preferred connections. You can click the buttons beside to do configure each connection.

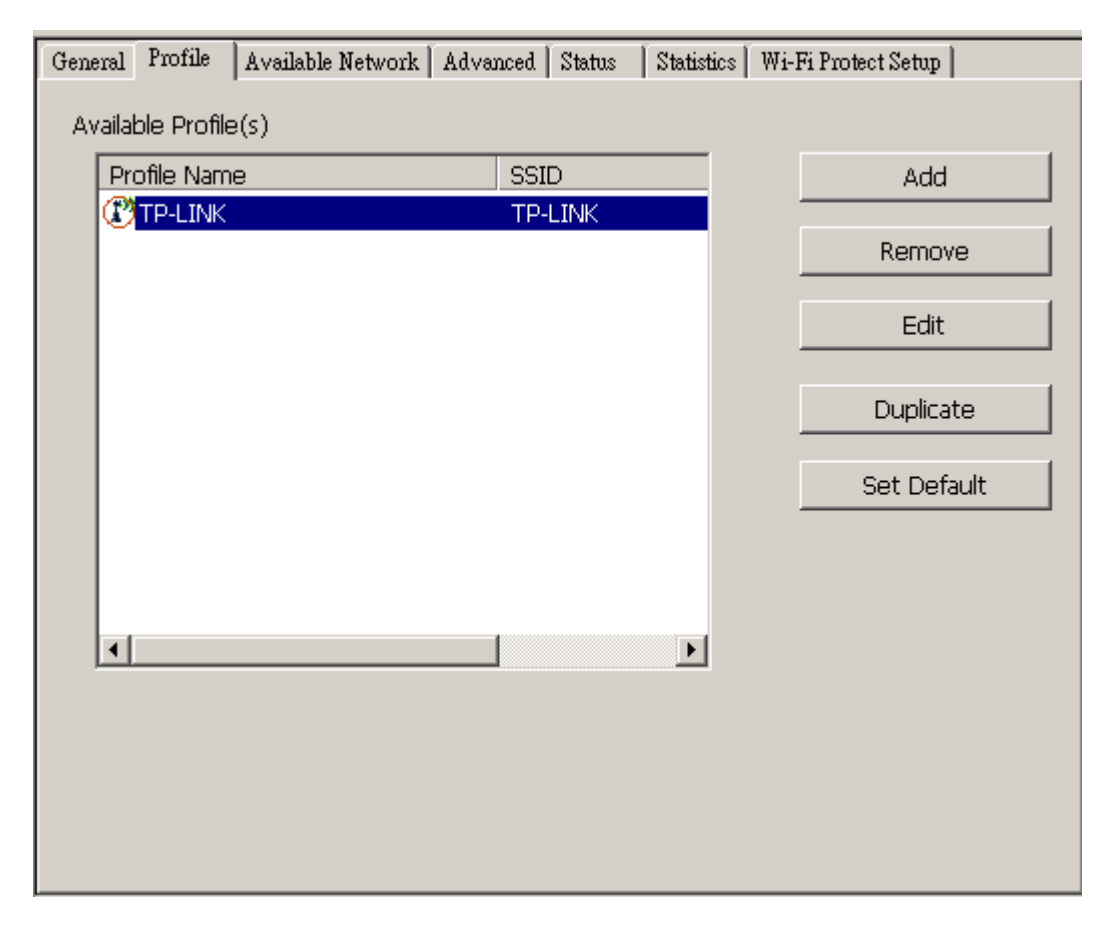

| Add | Click this button | to add a | connection | profile for this | adapter. |
|-----|-------------------|----------|------------|------------------|----------|
|     |                   |          |            |                  |          |

- **Remove** To remove a connection profile, click this profile on the profile list and click this button to delete it.
- **Edit** To modify the configurations for a profile, click this profile on the profile list and click this button to edit.
- **Duplicate** To make a copy of a profile, click the profile that going to be copied, and click this button to copy it.
- **Set Default** To select a profile as your default wireless connection, click this profile on the list and click this button. You may also double click on each profile to select it as your default wireless connection.

### **Available Network**

This available tab lists the reachable wireless network of this adapter.

| General Profile Available Network Advanced Status Statistics Wi-Fi Protect S | etup |
|------------------------------------------------------------------------------|------|
| SSID Channel Encryption Network Authenticat                                  | tion |
| ARG-TEST 1 None Unknown                                                      |      |
| TP-LINK 6 None Unknown                                                       |      |
|                                                                              |      |
|                                                                              |      |
|                                                                              |      |
|                                                                              |      |
|                                                                              | F    |
| Refresh Add to Profile                                                       |      |
|                                                                              |      |
| Double click on item to join/create profile.                                 |      |
|                                                                              | J    |
|                                                                              |      |
|                                                                              |      |
|                                                                              |      |

| Refresh        | Click this button to rescan available networks around the adapter.                                          |
|----------------|----------------------------------------------------------------------------------------------------|
| Add to Profile | To add an available Network to your profile list, select an available network and click this button to add. |

### Advanced

This Advanced tab provides advanced configurations to this adapter. Every modification in this tab will be performed after clicking the **Apply** button. To restore the default settings of the advanced tab, click the **Set defaults** button to perform restoring.

| General Profile Available Network Advanced Status Statistic | s   Wi-Fi Protect Setup |
|-------------------------------------------------------------|-------------------------|
| Power Save Fragment  None  Min  Min  Max                    | Threshold: 2346         |
| RTS                                                         | Threshold: 2347         |
| Wireless Mode: 0                                            |                         |
| Preamble Mode:                                              |                         |
| Auto 💌                                                      |                         |
| Channel Plan:                                               |                         |
| FCC                                                         |                         |
| PSP XLink Mode                                              |                         |
| 🔲 XLink Enable                                              |                         |
| WMM Parameter QoS Enable Power Save (APSD) Enable           |                         |
| Set Defaults A                                              | pply                    |

| Power Save                                                                                                    |                                                             |  |  |
|----------------------------------------------------------------------------------------------------|-------------------------------------------------------------|--|--|
| None                                                                                                    | Disable Power saving function.                              |  |  |
| Min                                                                                                    | Minimum power consumption                                   |  |  |
| Мах                                                                                                    | Maximum power consumption                                   |  |  |
| Fragment Th                                                                                                    | nreshold                                                    |  |  |
| The maximum size of a packet that is going to be segmented and transmitted. Select the size from 256 to 2432(default) bytes. |                                                             |  |  |
| RTS Threshold                                                                                                    |                                                             |  |  |
| Select the RT                                                                                                    | S Threshold form 0 to 2432(default)                         |  |  |
| Wireless Mode                                                                                                    |                                                             |  |  |
| 802.11g/b                                                                                                    | Connect to a 802.11b/g network (2.4GHz/54Mbps)              |  |  |
| 802.11b                                                                                                    | <b>B02.11b</b> Connect to a 802.11b network (2.4GHz/11Mbps) |  |  |
| 802.11b Preamble Mode                                                                                                    |                                                             |  |  |
| Select the preamble mode to be long, short or auto detection mode.                                                           |                                                             |  |  |
| <b>Channel Plai</b>                                                                                                    | n                                                           |  |  |

Select your region from the drop list. Please note that it is necessary for you to select a correct region. Selecting an incorrect region may again the applicable law.

PSP XLink Mode If you are using the PS2 or X-box for wireless connection WMM Parameter Quality of Service for better streaming bandwidth control

#### Status

This tab shows the current connection status of this adapter.

| General Profile Avai                                                                                                    | ilable Network 🛛 Advə                                                         | unced Status                                                                          | Statistics | Wi-Fi Protect Setup |  |
|----------------------------------------------------------------------------------------------------|-------------------------------------------------------------------------------|---------------------------------------------------------------------------------------|------------|---------------------|--|
| Manufacturer<br>NDIS Driver Version<br>Short Radio Header<br>Encryption<br>Authenticate<br>Channel Set<br>MAC Address<br>Data Rate (AUTO)<br>Channel (Frequenc | = Re<br>= 5.:<br>r = Ye<br>= Dis<br>= Op<br>= FC<br>= 00<br>= 11<br>:y) = 6 i | altek<br>1097.718.200<br>sabled<br>oen<br>C<br>I:E0:4C:00:0C:<br>. Mbps<br>(2437 MHz) | 7<br>32    |                     |  |
| Status<br>SSID<br>Network Type<br>Power Save Mode<br>Associated AP MAC<br>Up Time (hh:mm:s                                                                     | = As<br>= TF<br>= Int<br>= Nc<br>: = 00<br>s) = 0:(                           | sociated<br>P-LINK<br>frastructure<br>one<br>1:19:E0:A5:A2:<br>D0:16                  | DC         |                     |  |

### **Statistics**

See this tab to show the transmission activity record. Clicking the **"Reset"** button recounts the values from zero.

| 🔍 REALTEK USB Wireless LAN Utility 📃 🗖 🛛       |                                                           |                                  |  |
|------------------------------------------------|-----------------------------------------------------------|----------------------------------|--|
| Refresh( <u>R</u> ) Set Wizard( <u>S</u> ) Mod | e( <u>M</u> ) View( <u>V</u> ) About( <u>A</u> )          |                                  |  |
| ⊡ 🦞 MyComputer<br>                             | General   Profile   Available Network   Advanced   Status | Statistics   Wi-Fi Protect Setup |  |
|                                                | Counter Name                                              | Value                            |  |
|                                                | Tx OK                                                     | 43                               |  |
|                                                | Tx Error                                                  | 0                                |  |
|                                                | Rx OK                                                     | 21                               |  |
|                                                | Rx Packet Count                                           | 21                               |  |
|                                                | RX Retry                                                  | 4                                |  |
|                                                |                                                           | 0                                |  |
|                                                |                                                           |                                  |  |
|                                                |                                                           |                                  |  |
|                                                |                                                           |                                  |  |
|                                                |                                                           |                                  |  |
|                                                |                                                           |                                  |  |
|                                                |                                                           |                                  |  |
|                                                |                                                           |                                  |  |
|                                                |                                                           |                                  |  |
|                                                |                                                           | Reset                            |  |
|                                                |                                                           |                                  |  |
|                                                |                                                           |                                  |  |
|                                                |                                                           |                                  |  |
|                                                |                                                           |                                  |  |
|                                                |                                                           |                                  |  |
|                                                |                                                           |                                  |  |
| 🔽 Show Tray Icon                               | 🗖 Disable Adapter                                         | Close                            |  |
| 🗖 Radio Off                                    |                                                           |                                  |  |

# AP mode management guide

### General

After configuring the adapter in AP mode, this "**General**" page shows up, which shows the general information of this AP.

| SSID:              | The SSID (network name) of the wireless network              |
|--------------------|--------------------------------------------------------------|
|                    | constructed by this AP.                                      |
| BSSID:             | The MAC address of this AP                                   |
| Config:            | Click this button to change configurations to this AP        |
| Association Table: | Shows the information of those devices that associated with  |
|                    | this AP including their MAC addresses and the time that they |
|                    | connected with this device.                                  |

| 🕂 REALTEK USB Wireless I                       | AN Utility                                                                   | _ 🗆 🗡 |
|------------------------------------------------|------------------------------------------------------------------------------|-------|
| Refresh( <u>R</u> ) Set Wizard( <u>S</u> ) Mod | le(M) View(V) About(A)                                                       |       |
| ⊡                                              | General Advanced Statistics ICS SSID: Sean-PC_AP<br>BSSID: 00:E0:4C:00:0C:32 |       |
|                                                | Config                                                                       |       |
|                                                | Association Table                                                            |       |
|                                                | AID Mac Address Life Time                                                    |       |
|                                                |                                                                              |       |
|                                                |                                                                              |       |
|                                                |                                                                              |       |
|                                                |                                                                              |       |
|                                                |                                                                              |       |
|                                                |                                                                              |       |
|                                                |                                                                              |       |
|                                                |                                                                              |       |
|                                                |                                                                              |       |
|                                                |                                                                              |       |
|                                                |                                                                              |       |
| <b>▲</b>                                       |                                                                              |       |
| Show Tray Icon                                 | 🗖 Disable Adapter                                                            | Close |
| 🗖 Radio Off                                    |                                                                              |       |
| Ready                                          |                                                                              | NUM   |

### Advanced

| Beacon Interval: | Define the interval between beacons from 20~1000                     |
|------------------|----------------------------------------------------------------------|
| DTIM Period:     | Set the DTIM period between 1~255                                    |
| Preamble Mode:   | Click the drop list to select the preamble to be long, short or auto |
| Set Defaults:    | Click this button to restore the settings above to default           |
| Apply:           | Click this button to execute changes.                                |

| 🥐 REALTEK USB Wireless LAN Utility 📃 🗖 🔀      |                                          |  |  |
|-----------------------------------------------|------------------------------------------|--|--|
| Refresh( <u>R</u> ) Set Wizard( <u>S</u> ) Mo | le(M) View(V) About(A)                   |  |  |
| ⊡                                             | General Advanced Statistics ICS General: |  |  |
|                                               | Beacon Interval:                         |  |  |
|                                               | 100                                      |  |  |
|                                               | DTIM Period:                             |  |  |
|                                               | 1                                        |  |  |
|                                               | Preamble Mode:                           |  |  |
|                                               | Short                                    |  |  |
|                                               |                                          |  |  |
|                                               |                                          |  |  |
|                                               |                                          |  |  |
|                                               |                                          |  |  |
|                                               |                                          |  |  |
|                                               | Cos Enable Cower Save (APSD) Enable      |  |  |
|                                               |                                          |  |  |
|                                               | Set Defaults Apply                       |  |  |
| <b>۱</b>                                      |                                          |  |  |
| Show Tray Icon                                | Disable Adapter     Close                |  |  |
| 🔲 Radio Off                                   |                                          |  |  |
| Ready                                         | NUM                                      |  |  |

### **Statistics**

See this tab to show the transmission activity record. Clicking the **"Reset"** button recounts the values from zero.

| 🤗 REALTEK USB Wireless LAN Utility 📃 🗆 🗙 |                    |                         |       |       |  |  |
|------------------------------------------|--------------------|-------------------------|-------|-------|--|--|
| Refresh( <u>R</u> ) Set Wizard (S) Mod   | e( <u>M</u> ) View | (V) About(A)            |       |       |  |  |
|                                          | General /          | Advanced Statistics ICS |       |       |  |  |
| Keanek KILSIS/B V                        |                    |                         |       |       |  |  |
|                                          |                    | Counter Name            | Value |       |  |  |
|                                          |                    | Tx OK                   | 2091  |       |  |  |
|                                          |                    | Tx Error                | 0     |       |  |  |
|                                          |                    | Rx OK                   | 28    |       |  |  |
|                                          |                    | Rx Packet Count         | 28    |       |  |  |
|                                          |                    | RX Retry                | 1     |       |  |  |
|                                          |                    |                         | U     |       |  |  |
|                                          |                    |                         |       |       |  |  |
|                                          |                    |                         |       |       |  |  |
|                                          |                    |                         |       |       |  |  |
|                                          |                    |                         |       |       |  |  |
|                                          |                    |                         |       |       |  |  |
|                                          |                    |                         |       |       |  |  |
|                                          |                    |                         |       |       |  |  |
|                                          |                    | I                       |       |       |  |  |
|                                          |                    |                         |       |       |  |  |
|                                          |                    |                         | Reset |       |  |  |
|                                          |                    |                         |       |       |  |  |
|                                          |                    |                         |       |       |  |  |
|                                          |                    |                         |       |       |  |  |
|                                          |                    |                         |       |       |  |  |
|                                          |                    |                         |       |       |  |  |
| •                                        |                    |                         |       |       |  |  |
| Show Tray Icon                           |                    | 🗖 Disable Adapter       |       | Close |  |  |
| 🗖 Radio Off                              |                    |                         |       |       |  |  |
| Ready                                    |                    |                         |       | NUM   |  |  |

### Internet Connection Sharing (ICS)

This page allows users to select the adapter for connect to public network. Please click on the device that are used for connecting to public network and click the "Select" button, and then click the "Apply" button to execute.

| REALTEK USB Wireless LAN Utility               |                                                                                          |  |  |  |
|------------------------------------------------|------------------------------------------------------------------------------------------|--|--|--|
| Refresh( <u>R</u> ) Set Wizard( <u>S</u> ) Mod | le( <u>M</u> ) View( <u>V</u> ) About( <u>A</u> )                                        |  |  |  |
| - WyComputer                                   | General Advanced Statistics ICS                                                          |  |  |  |
| Realtek RTL8187B V                             | Catting Internat Connaction Charing (ICC)                                                |  |  |  |
|                                                | Second Internet Connection Shaning (ICS)                                                 |  |  |  |
|                                                | ConnName Device Name                                                                     |  |  |  |
|                                                | *** 無線網路連線 4 Ralink Wireless LAN Card V2 「正体活体 2 Intel(P) PPO(100 )/E Notwork Connection |  |  |  |
|                                                |                                                                                          |  |  |  |
|                                                |                                                                                          |  |  |  |
|                                                |                                                                                          |  |  |  |
|                                                |                                                                                          |  |  |  |
|                                                |                                                                                          |  |  |  |
|                                                |                                                                                          |  |  |  |
|                                                |                                                                                          |  |  |  |
|                                                | Public Network                                                                           |  |  |  |
|                                                | 區域連線 2 Intel(R) PRO/100 VE Network Connection                                            |  |  |  |
|                                                |                                                                                          |  |  |  |
|                                                | Apply                                                                                    |  |  |  |
|                                                |                                                                                          |  |  |  |
|                                                |                                                                                          |  |  |  |
|                                                |                                                                                          |  |  |  |
|                                                |                                                                                          |  |  |  |
| Show Tray Icon                                 | Disable Adapter Close                                                                    |  |  |  |
| 🗖 Radio Off                                    |                                                                                          |  |  |  |
| Ready                                          | NUM                                                                                      |  |  |  |

### Federal Communication Commission Interference Statement

This equipment has been tested and found to comply with the limits for a Class B digital device, pursuant to Part 15 of the FCC Rules. These limits are designed to provide reasonable protection against harmful interference in a residential installation. This equipment generates, uses and can radiate radio frequency energy and, if not installed and used in accordance with the instructions, may cause harmful interference to radio communications. However, there is no guarantee that interference will not occur in a particular installation. If this equipment does cause harmful interference to radio or television reception, which can be determined by turning the equipment off and on, the user is encouraged to try to correct the interference by one of the following measures:

- Reorient or relocate the receiving antenna.
- Increase the separation between the equipment and receiver.
- Connect the equipment into an outlet on a circuit different from that to which the receiver is connected.
- Consult the dealer or an experienced radio/TV technician for help.

This device complies with Part 15 of the FCC Rules. Operation is subject to the following two conditions: (1) This device may not cause harmful interference, and (2) this device must accept any interference received, including interference that may cause undesired operation.

FCC Caution: Any changes or modifications not expressly approved by the party responsible for compliance could void the user's authority to operate this equipment.

### **IMPORTANT NOTE:**

### FCC Radiation Exposure Statement:

This equipment complies with FCC radiation exposure limits set forth for an uncontrolled environment. This equipment should be installed and operated with minimum distance 20cm between the radiator & your body.

This transmitter must not be co-located or operating in conjunction with any other antenna or transmitter.